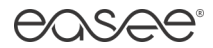

# Easee Email signature guide

This guide will take you through how to generate and setup your Easee email signature with Apple Mail and Microsoft Outlook.

1. Go to www.easee.com/brand/email-signature/ or locate it from the right top menu.

| easee                 | eosee           | <br>Download<br>Email signature | × |
|-----------------------|-----------------|---------------------------------|---|
| Easee email signature |                 |                                 |   |
|                       |                 |                                 |   |
|                       | Design Elements | Logo                            |   |
|                       |                 | Typography                      |   |
|                       |                 | Colours                         |   |
|                       |                 | 5th element                     |   |
|                       |                 | Imagery                         |   |
|                       |                 | Iconography, Illustration &     |   |
|                       |                 | Infographics                    |   |
|                       |                 |                                 |   |
|                       |                 |                                 |   |
|                       |                 |                                 |   |
|                       |                 |                                 |   |
|                       |                 |                                 |   |
|                       |                 | Lee eut (Steffer)               |   |
|                       |                 | Log out (sterren)               |   |
|                       |                 |                                 |   |
|                       |                 |                                 |   |

2. Fill in your contact information.

| Easee email signature                                   | 3   |                                                       |  |
|---------------------------------------------------------|-----|-------------------------------------------------------|--|
| Name                                                    |     |                                                       |  |
| Your name                                               |     |                                                       |  |
| Title<br>Your title                                     |     | Your name<br>Your title                               |  |
| Phone (incl. country code, i.e. +47) Your phone         |     | T Your shone<br>M Your mobile shone<br>easee@easee.no |  |
| Mobile (incl. country code, i.e. +47) Your mobile phone |     | Easee Norge<br>easee.com                              |  |
| Email<br>Your email                                     | → □ | eusee                                                 |  |
| Country                                                 |     | Copy for Apple Mail                                   |  |
|                                                         |     | Copy for Outlook                                      |  |

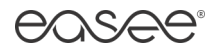

3. Press "Create signature" to generate it in the grey area on the right side. Now select the copy option below for the email program you are using.

| easee"                                |   |                                          | Download 🕹 | Menu 📃 |
|---------------------------------------|---|------------------------------------------|------------|--------|
|                                       |   |                                          |            |        |
|                                       |   |                                          |            |        |
|                                       |   |                                          |            |        |
| E an a sur all al an at an            |   |                                          |            |        |
| Easee email signature                 |   |                                          |            |        |
| Name                                  |   |                                          |            |        |
| Steffen Mølgaard                      |   |                                          |            |        |
| Tiala                                 |   |                                          |            |        |
| Chief Design Officer                  |   | Steffen Mølgaard<br>Chief Design Officer |            |        |
| Chier Design Officer                  |   |                                          |            |        |
| Phone (incl. country code, i.e. +47)  |   | 1 +47 9/020699<br>stoffen@easee.com      |            |        |
| +47 97026699                          |   | Free Manual                              |            |        |
| Mobile (incl. country code, i.e. +47) |   | ease.com                                 |            |        |
| Your mobile phone                     |   | 0.500                                    |            |        |
|                                       |   | 00000                                    |            |        |
| Email                                 |   |                                          |            |        |
| steffen@easee.com                     |   |                                          |            |        |
| Country                               | > | Copy for Apple Mail                      |            |        |
| Norway                                |   | ConuferOutlook                           |            |        |
|                                       |   | Copy for Outlook                         |            |        |
|                                       |   |                                          |            |        |
| Create signature                      |   |                                          |            |        |
|                                       |   |                                          |            |        |
|                                       |   |                                          |            |        |

- 4. Open your Email service / program.
  - a. Apple Mail go to Page 3
  - b. Microsoft Outlook go to Page 5

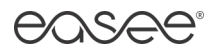

### Apple Mail guide

1. Open Apple Mail and access "Preferences / Valg" in the Mail tap.

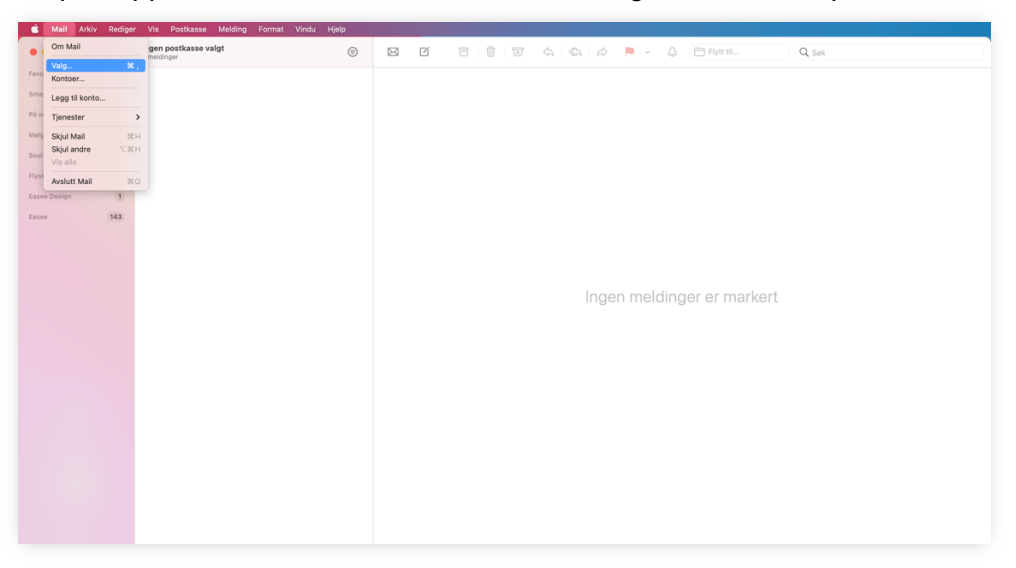

2. Press "Signature" in the top and select your Easee mail in the left panel. Now press + to create a new signature.

NOTICE! Remember to uncheck "Always match my default messages font / Bruk alltid standard meldingsfont".

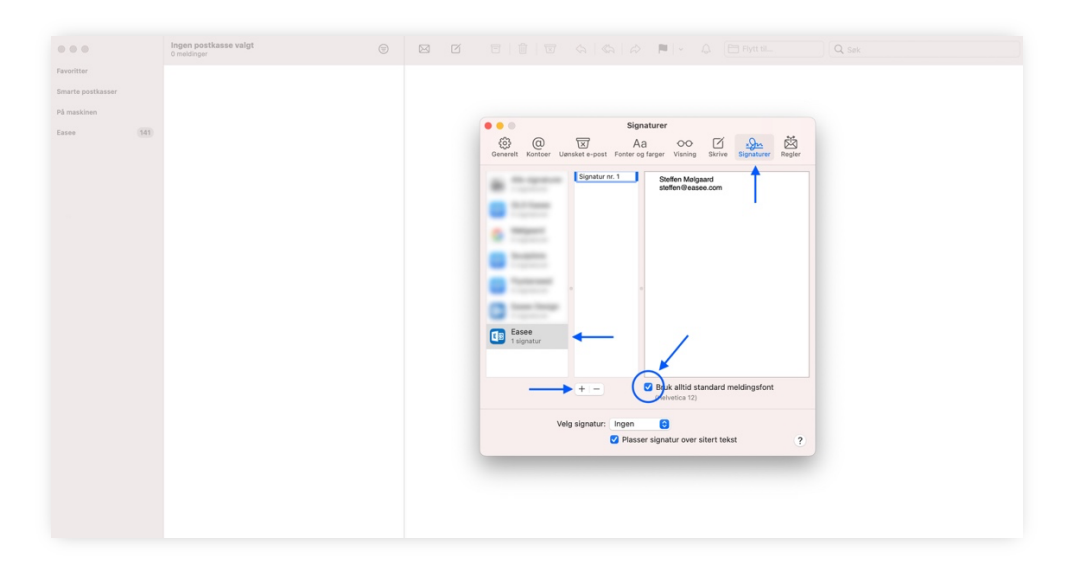

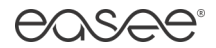

|                   | Ingen postkasse valgt<br>0 meldinger | s c |                                                                                                    | 🕼   🖉 📕   - 🗘 📋 Flytt til                                     |  |
|-------------------|--------------------------------------|-----|----------------------------------------------------------------------------------------------------|---------------------------------------------------------------|--|
| Favoritter        |                                      |     |                                                                                                    |                                                               |  |
| Smarte postkasser |                                      |     |                                                                                                    |                                                               |  |
| På maskinen       |                                      |     | (                                                                                                    | Piratura                                                      |  |
| Easee (141)       |                                      |     | Generelt Kontoer Uønsket e-pos                                                                                                    | Aa OO Zi<br>Fonter og farger Visning Skrive Signaturer Regier |  |
|                   |                                      |     | Easee                                                                                                    |                                                               |  |
|                   |                                      |     | Contraction of the local division of the local division of the loc | Steffen Melgaard                                              |  |
|                   |                                      |     | 6 March                                                                                                    | T +47 97026699                                                |  |
|                   |                                      |     | and the second                                                                                                    | steffen@easee.com                                             |  |
|                   |                                      |     |                                                                                                    | Easee Norway<br>easee.com                                     |  |
|                   |                                      |     | Contraction of the local division of the local division of the loc | easee                                                         |  |
|                   |                                      |     |                                                                                                    |                                                               |  |
|                   |                                      |     | Easee                                                                                                    |                                                               |  |
|                   |                                      |     |                                                                                                    |                                                               |  |
|                   |                                      |     |                                                                                                    |                                                               |  |
|                   |                                      |     | + -                                                                                                    | Bruk alltid standard meldingsfont<br>(Helvetica 12)           |  |
|                   |                                      |     | Velg signatur                                                                                                    | Ingen 🕞                                                       |  |
|                   |                                      |     |                                                                                                    |                                                               |  |
|                   |                                      |     |                                                                                                    |                                                               |  |
|                   |                                      |     |                                                                                                    |                                                               |  |
|                   |                                      |     |                                                                                                    |                                                               |  |
|                   |                                      |     |                                                                                                    |                                                               |  |

3. Delete the pre-written text in the right text window and copy in the signature by pressing "Command + V" on your keyboard.

4. If you want the signature to be added automatically when creating a new Email, you can select it in the dropdown below.

| ••• 1 =-                                  |                                                                                                    | 🤄 🖉 🖪 Aa 😡 🖾      |
|-------------------------------------------|----------------------------------------------------------------------------------------------------|-------------------|
|                                           | Helvetica 5) 12 5 🔳 💉 8   7   9   6 🔝 🗟   3 💷 - H -                                                                                                    |                   |
| Til:                                      |                                                                                                    |                   |
| Kopi:                                     |                                                                                                    |                   |
| Blindkopi:                                | Signaturer                                                                                                    |                   |
| Emne:                                     | Conservati Exceptional Exception of Exception of Exceptio |                   |
| Fra: Steffen Mølgaard - steffen@easee.com | denerati nontee destruct poor ronte dy tager tanning danne organizate nager                                                                                                    | Signatur: Easee 0 |
|                                           | Easee                                                                                                    |                   |
|                                           | Steffen Melgaard                                                                                                    |                   |
| Steffen Mølgaard                          | Chief Design Officer                                                                                                    |                   |
| Chief Design Officer                      | T +47 97026699<br>stoffen@easee.com                                                                                                    |                   |
| T +47 97026699<br>stellen@easee.com       | Easee Norway                                                                                                    |                   |
| Easee Norway                              | ease.com                                                                                                    |                   |
| easee.com                                 | easee                                                                                                    |                   |
| easee                                     |                                                                                                    |                   |
|                                           | Basee<br>1 signatur                                                                                                    |                   |
|                                           |                                                                                                    |                   |
|                                           | Bruk altid standard maldingsfont                                                                                                    |                   |
|                                           | "" vetca 12)                                                                                                    |                   |
|                                           | Vela signetur V Easen                                                                                                    |                   |
|                                           | tur over sitert tekst ?                                                                                                    |                   |
|                                           | irekkefølge                                                                                                    |                   |
|                                           |                                                                                                    |                   |
|                                           |                                                                                                    |                   |
|                                           |                                                                                                    |                   |
|                                           |                                                                                                    |                   |

#### All done! 😊

If you have any trouble don't hesitate to contact Easee IT: <a href="https://www.iteasee.com">it@easee.com</a>

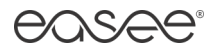

# Microsoft Outlook guide

1. Open Microsoft Outlook and create a new Email. Now press the "Signature" tap above.

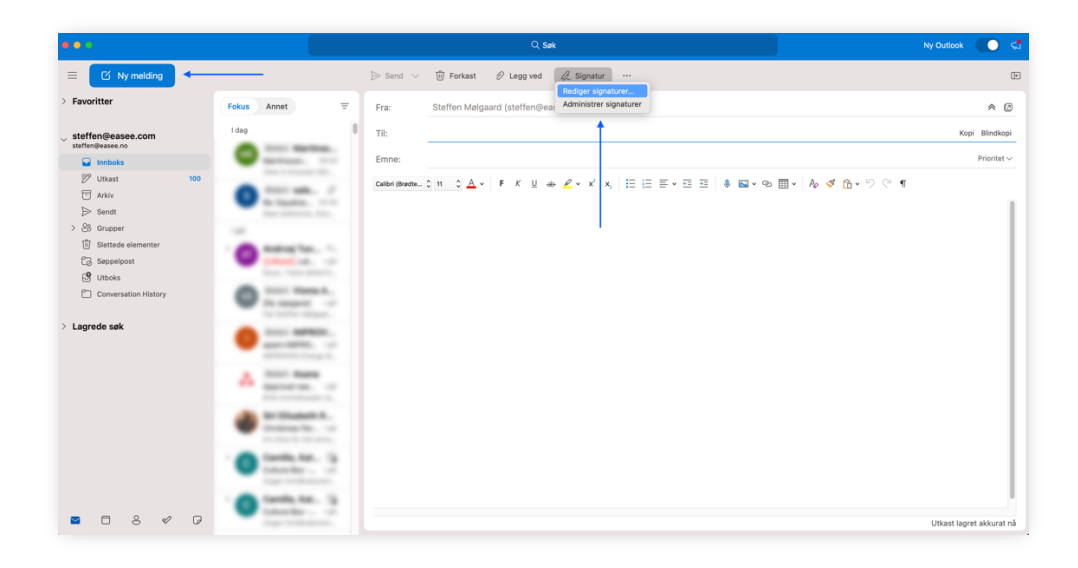

2. Press the + icon to create a new signature.

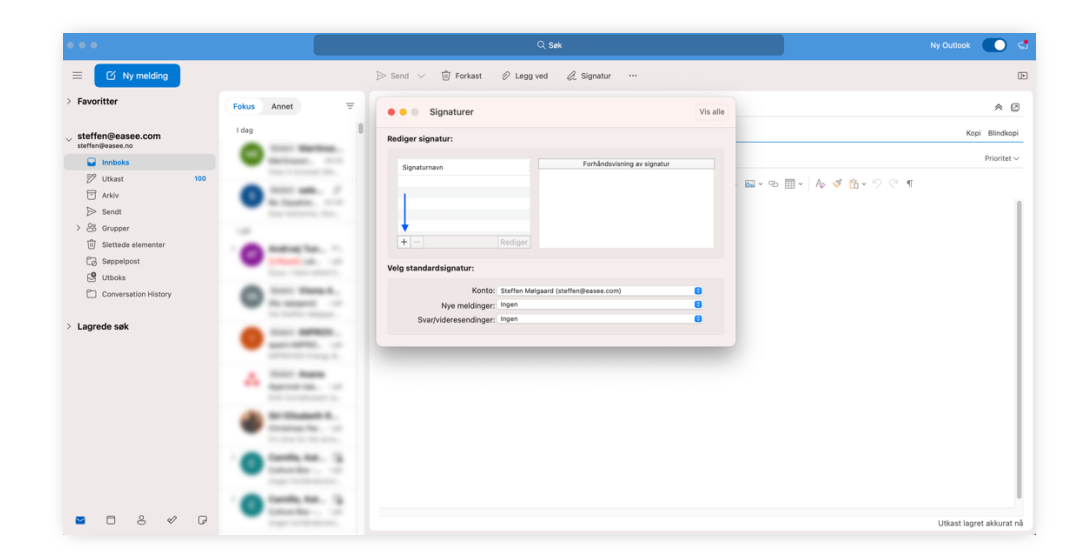

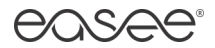

3. Select the white text window and copy in the signature by pressing the "Ctrl key + V" on your keyboard. Then press the Save icon in the top and close the window.

NOTICE! Remember to use the "Copy to Outlook" button from signature generator.

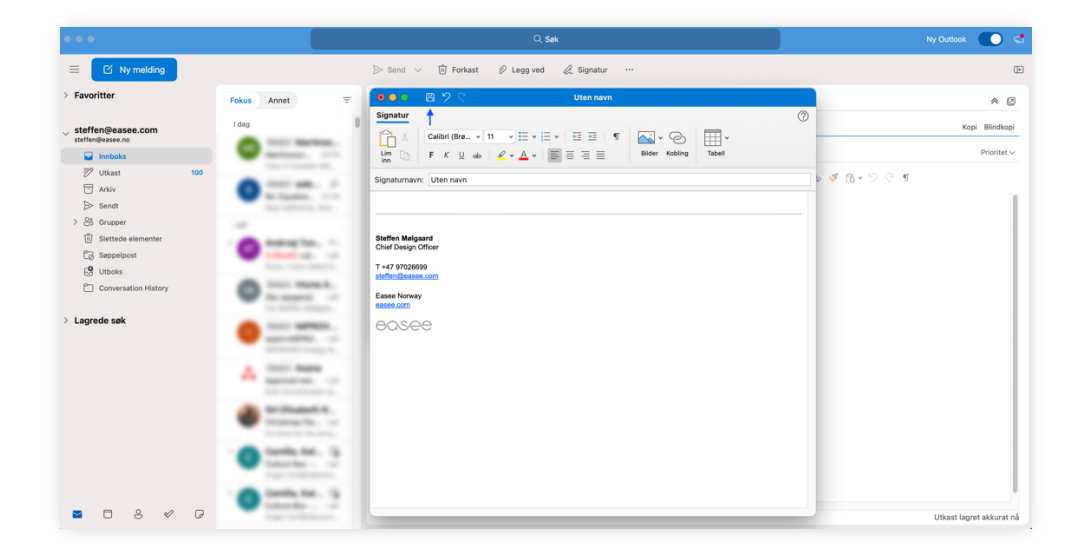

4. Now you can name the new signature.

If you want the signature to show automatically when creating a new Email, select it in the dropdown "New messages / Nye meldinger" below.

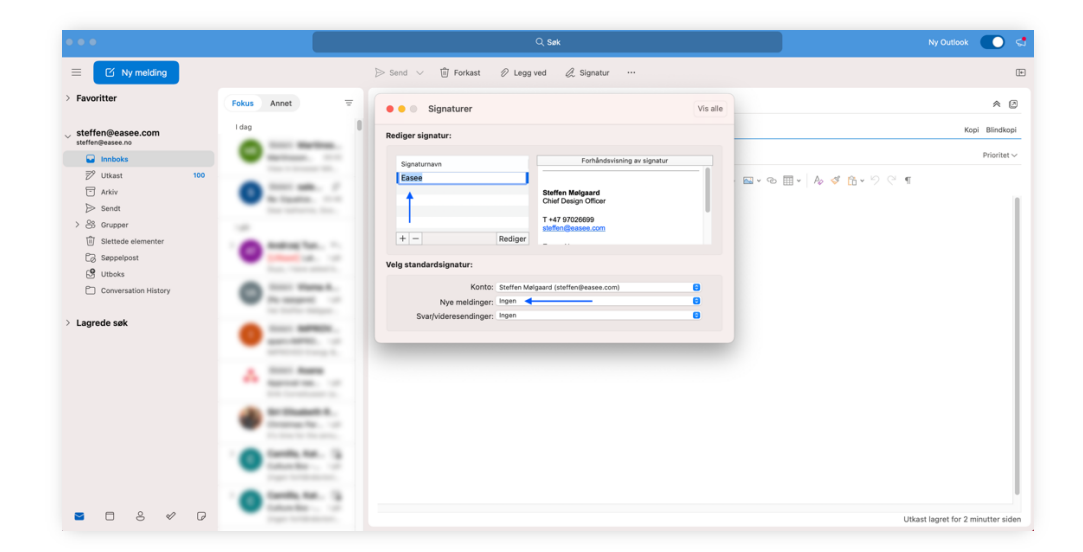

### All done! 😊

If you have any trouble don't hesitate to contact Easee IT: <a href="https://www.iteasee.com">it@easee.com</a>